# JSongSheet Create Edit Play

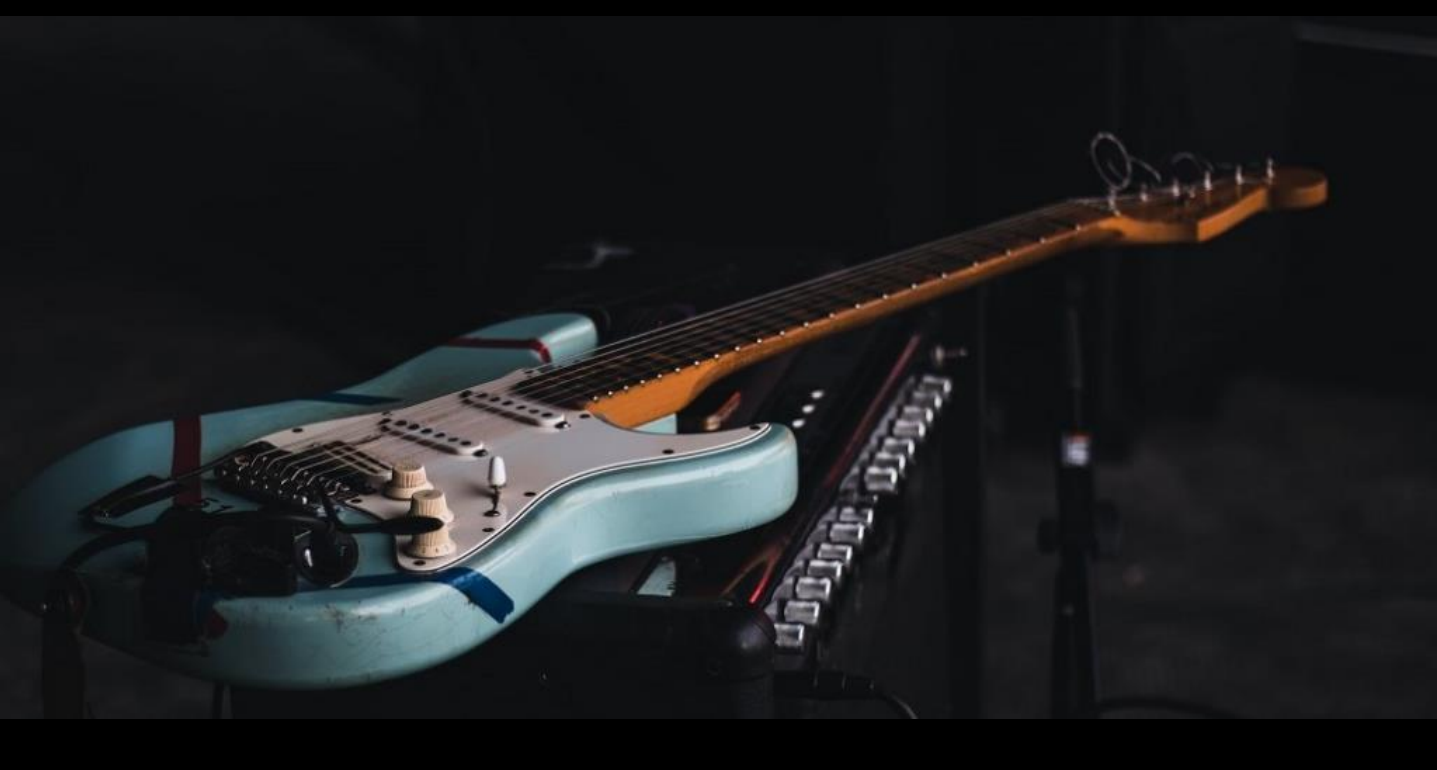

# User Guide v1.6.225

JStudios Solutions ©

#### Contents

| 1.  | Introduction                                                                                                    | 3  |
|-----|----------------------------------------------------------------------------------------------------|----|
| 2.  | Home Page                                                                                                    | 4  |
| 3.  | Menu Page                                                                                                    | 5  |
| 4.  | All Sheets                                                                                                    | 6  |
| 5.  | My Sheets                                                                                                    | 7  |
| 6.  | Favourites                                                                                                    | 8  |
| 7.  | Display Sheet                                                                                                    | 9  |
| 8.  | <ul> <li>Configure Popup</li> <li>Guitar Info</li> <li>Auto Scroll</li> <li>Play Audio</li> <li>Advanced Audio (Playback Speed)</li> </ul> | 10 |
| 9.  | New/Edit Sheet <ul> <li>Editing</li> <li>Saving</li> </ul>                                                                                 | 14 |
| 10. | Sets                                                                                                    | 16 |
| 11. | Settings                                                                                                    | 17 |
| 12. | Sharing 18                                                                                                    |    |
| 13. | Looper 1                                                                                                    |    |
| 14. | Contact Us                                                                                                    | 22 |

### 1. Introduction

#### The Challenge

Guitar players and other musicians often need to quickly find chord and lyric sheets for popular songs.

The internet is a huge source of sheets. Most sheets found online are contributed by musicians who have uploaded their own interpretation of what they hear.

The downside of working with these sheets is they are often littered with mistakes.

The upside is they can be a very good starting point to get your own sheet up and running, without having to start from scratch.

#### The Solution

JSongSheet has been designed with this in mind. It provides:

- Access to 1,000,000 sheets from the internet
- Editor to modify or correct sheets
- Other features:
  - Transpose
  - Play along with mp3s at your own speed and pitch
  - Manage personal library of sheets
  - Organise their sheets into Sets for performance
  - Auto scroll sheet when performing
  - Share sheets with bandmates

### 2. Home Page

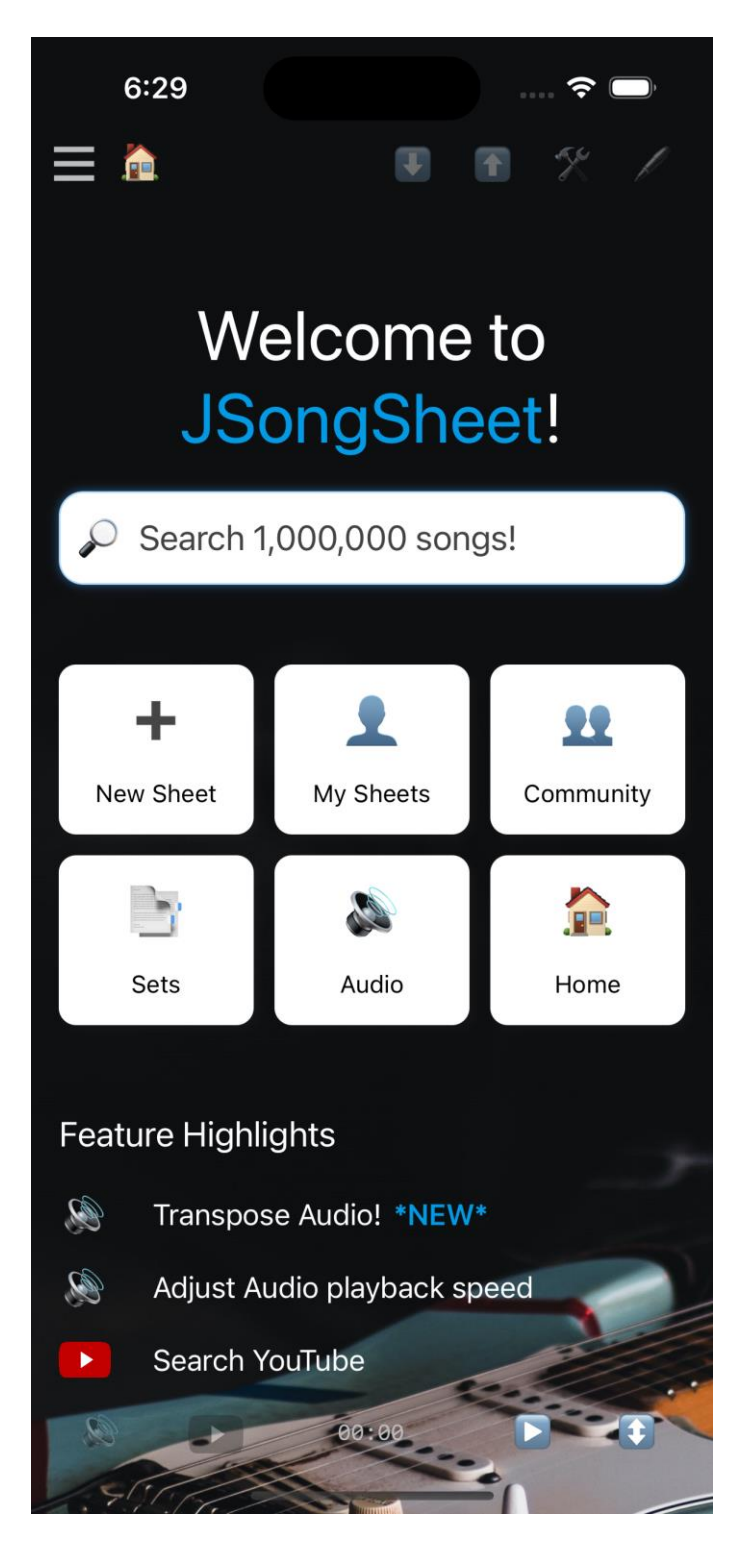

- Screen presented on first launch
- Provides users with quick introduction to most used functions
- Functions as a help screen
  - Summarizes app features
  - Clicking buttons or labels shows how to find features

## 3. Menu Page

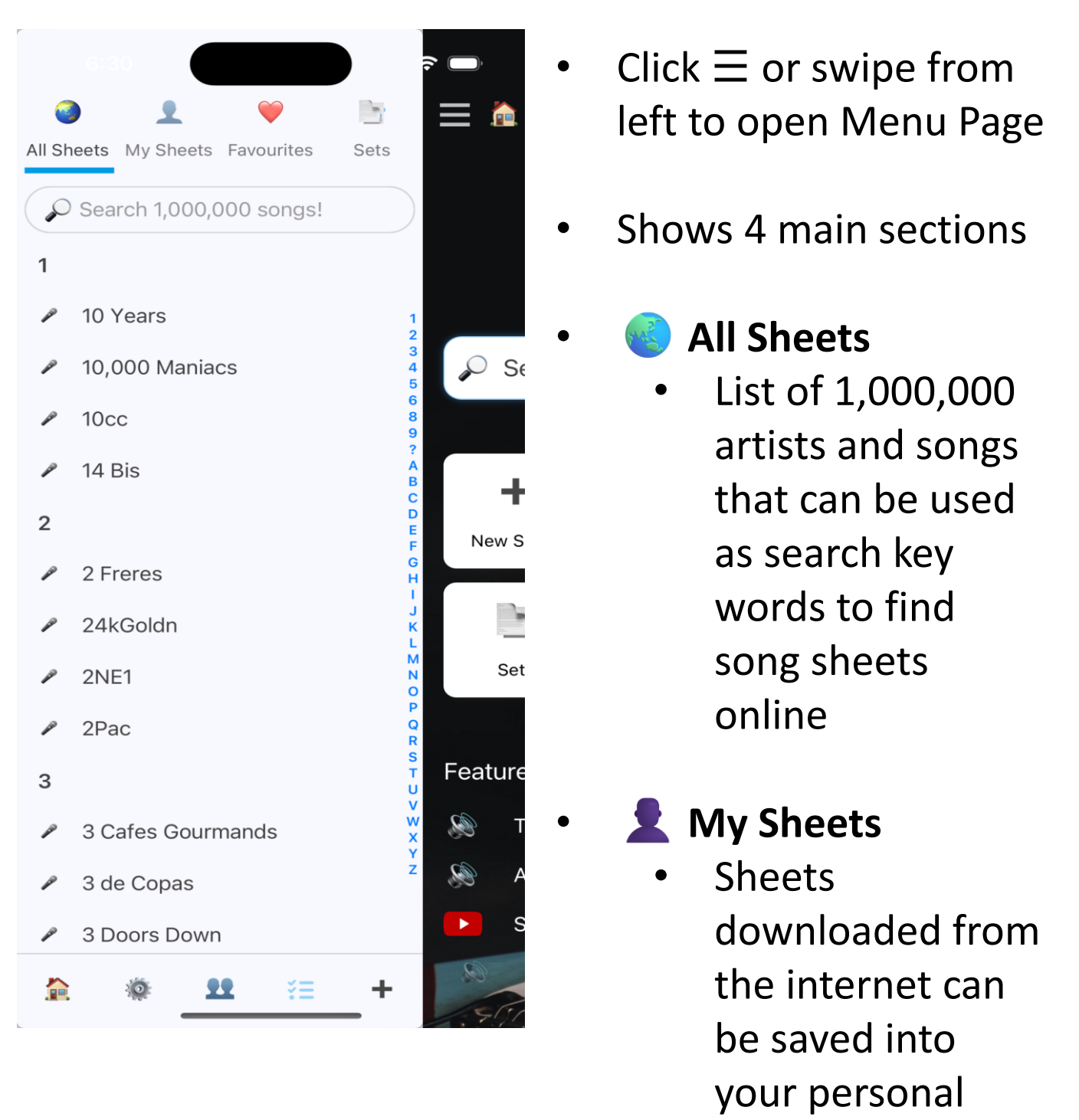

#### 🤎 Favourites

 Selected sheets in My Sheets can be tagged as Favourites that will appear in this list

library

- 📑 Sets
  - Selected sheets in My Sheets can be organised into Sets that can be used for a particular performance. (Sets are often used by musicians who play live performances in, for example, pubs or bars.)

### 4. All Sheets

| 7:00                                 | > <b></b><br>= <b>^</b> |
|--------------------------------------|-------------------------|
| All Sheets My Sheets Favourites Sets |                         |
| 1                                    |                         |
| 10 Years                             | WZ                      |
| 10,000 Maniacs                       | VVC                     |
|                                      | JS                      |
| A 14 Bis                             |                         |
| 2                                    | Clicl                   |
|                                      | titles                  |
| 24kGoldn                             |                         |
| ₽ 2NE1                               | <b>3</b> 1              |
| P 2Pac                               |                         |
| 3                                    | 10                      |
| 3 Cafes Gourmands                    | JSON                    |
|                                      | <b>2</b> N              |
| 3 Doors Down                         | 💗 т                     |
| 30 Seconds To Mars                   | 🕒 N                     |
|                                      | / E                     |
| Q Search 250,000 song titles!        | Qs                      |
|                                      |                         |
| ₩ <u>÷</u> +                         |                         |

- Use the Search box to search over 1,000,000 artists or songs
- Click on an Artist to display their associated Song
- Click on a Song to search <u>www.ultimate-guitar.com</u>

| 7:30<br>Ultimate Guitar Search:<br>Baby, Please Don't Go |       |    | ≈ <b>●</b><br>% / |
|----------------------------------------------------------|-------|----|-------------------|
| THEM                                                     |       |    |                   |
| Baby Please Dont Go                                      | 4.7   | 36 | Chords            |
| Baby Please Dont Go intro                                | 4.3🙀  | 23 | Tabs              |
| Baby Please Dont Go                                      | 4.5😭  | 14 | Tabs              |
| Baby Please Dont Go (ver 2)                              | 3.7 🙀 | 8  | Tabs              |
| Baby Please Dont Go (ver 3)                              | 4.7   | 6  | Tabs              |
| Baby Please Dont Go                                      | 0.0🖕  | 0  | Bass<br>Tabs      |
| Baby Please Dont Go (ver<br>2)                           | 4.7😭  | 6  | Bass<br>Tabs      |
| THIN LIZZY                                               |       |    |                   |
| Baby Please Dont Go                                      | 4.6 🙀 | 4  | Chords            |
| Baby Please Dont Go                                      | 0.0🖕  | 0  | Bass<br>Tabs      |
| PAUL REVERE AND THE RAIDERS                              |       |    |                   |
| Baby Please Dont Go intro                                | 0.0🚖  | 0  | Tabs              |
| MUDDY WATERS                                             |       |    |                   |
| Baby Please Dont Go                                      | 4.4😭  | 14 | Tabs              |
| Baby Please Dont Go (ver 2)                              | 0.0🔶  | 0  | Tabs              |
| LIGHTNIN' HOPKINS                                        |       |    |                   |
| G                                                        |       |    |                   |

 Click on a search result to display a sheet

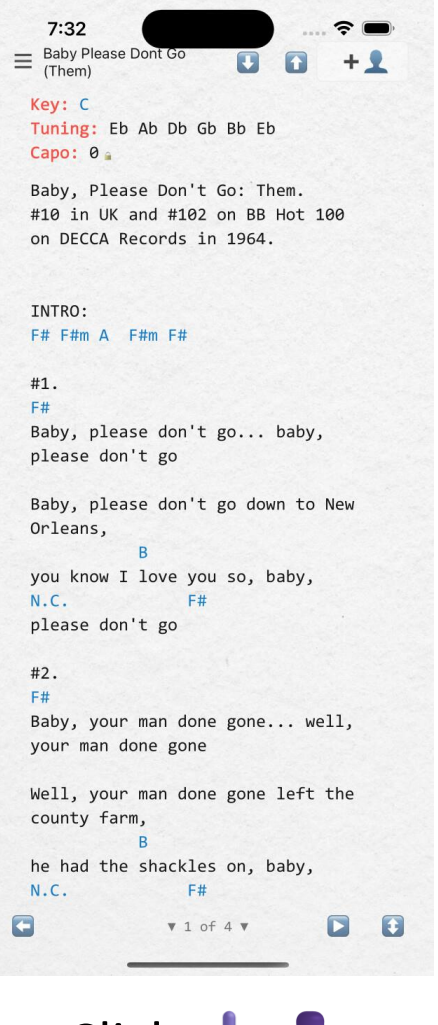

 Click + 1 to save the sheet to My Sheets

**Note**: The free version of JSongSheet is limited to 10 saved sheets. To purchase unlimited, go to Settings 🔅

## 5. My Sheets

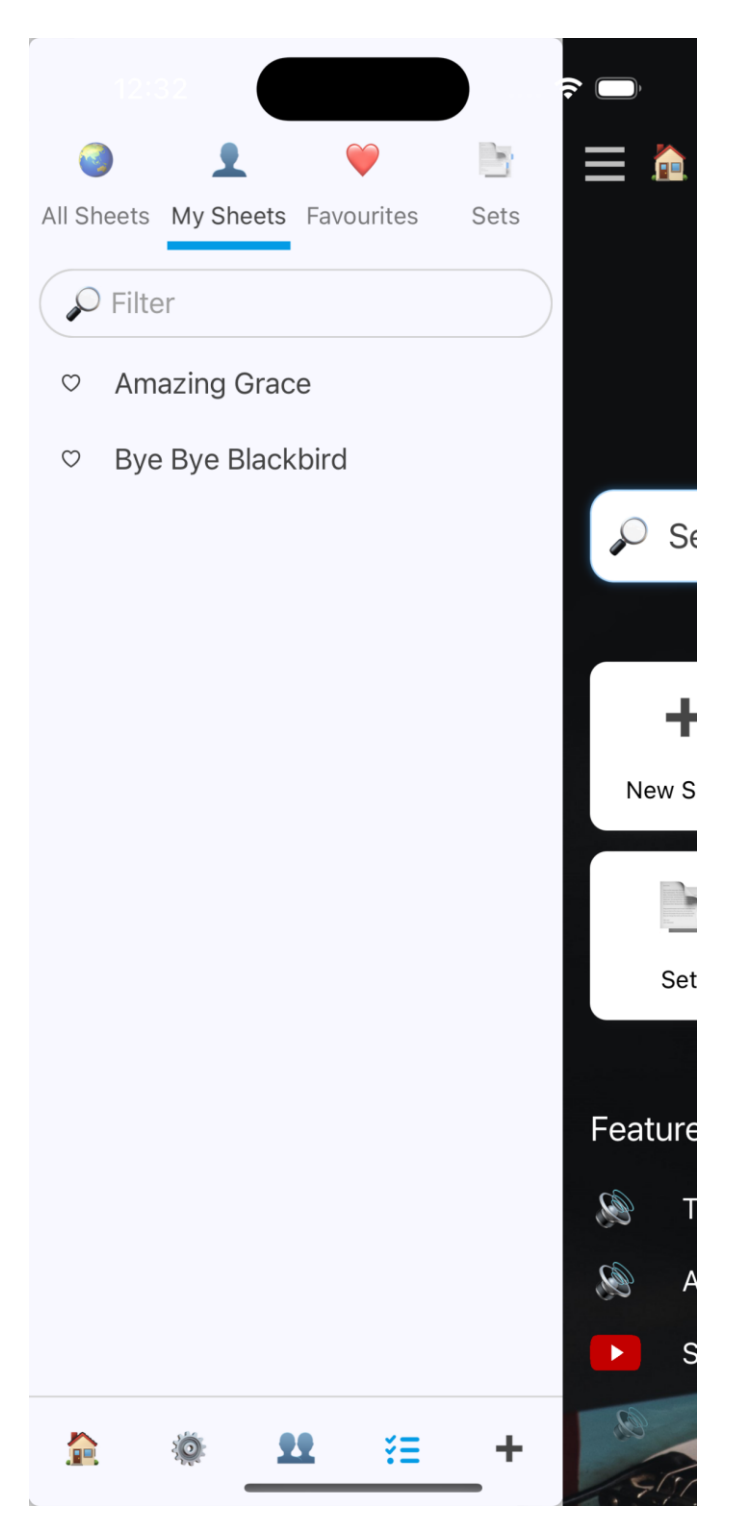

- Type into Filter box to quickly find a sheet
- Click ♥ to add to
   Favourites
- Click on a Sheet to display it
- Click = to delete or share a sheet
- Click + to add a new sheet

**Note**: The free version of JSongSheet is limited to 10 saved sheets. To purchase unlimited, go to Settings 🔅

### 6. Favourites

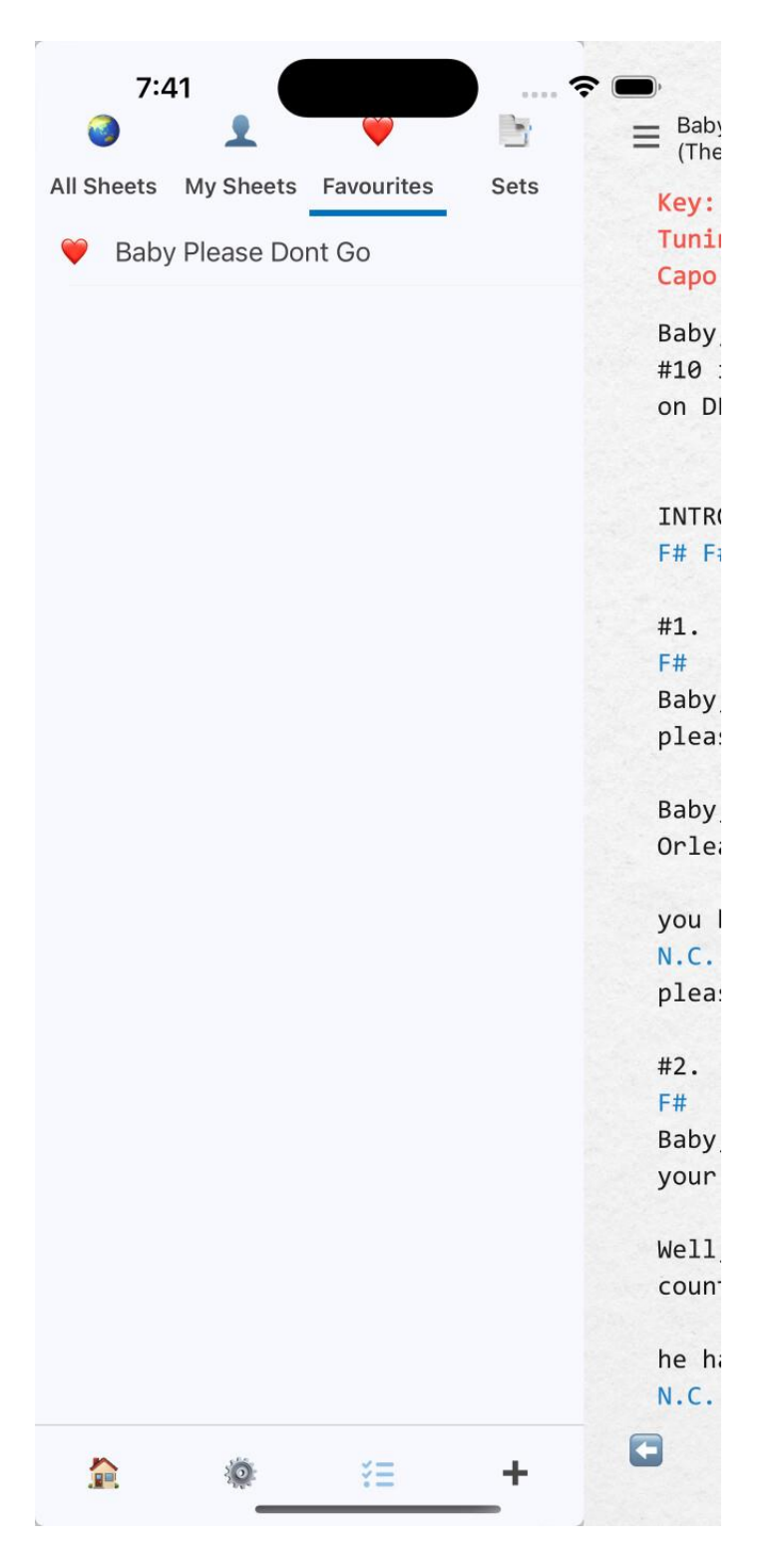

- Click on ♥ to remove from Favourites
- Click on sheet title to display sheet

## 7. Display Sheet

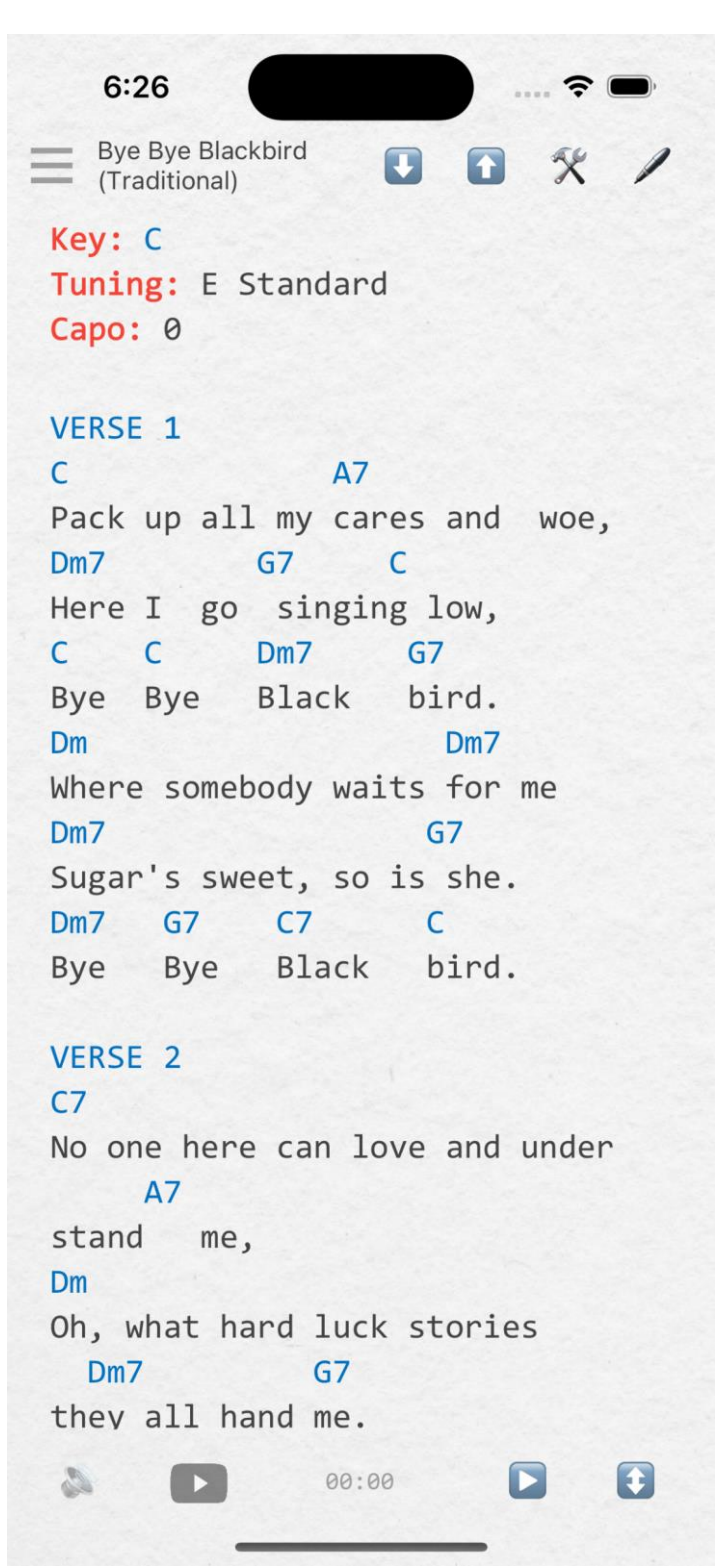

- Click U for to
   transpose (change
   key of) the sheet
- Click sto access
   Configure Popup
- Click 
   to Edit the sheet
- Click 
   to either mute or unmute audio, or to quickly access audio settings

- Click D to search YouTube for this song/artist
- Click 📘 to Auto-scroll
- Click  $\updownarrow$  to display in **Full Screen** mode

#### 8.1 Configure Popup – Guitar Info

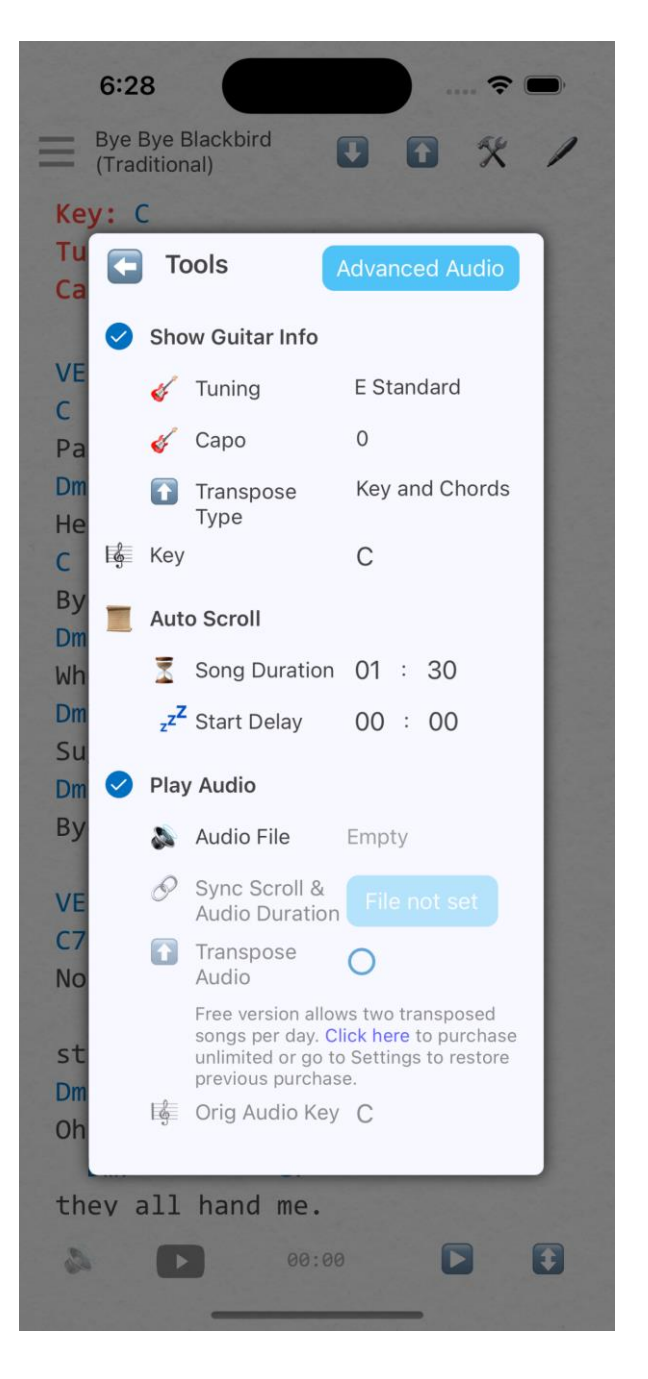

- Show Guitar Info: Clicking this checkbox will ensure guitar info is displayed at the top of the sheet
- Capo is a tool clipped on to the neck of the guitar neck which changes key. The location is represented by the fret number that the capo is attached to
- Transposing a sheet will affect the sheet depending on the Transpose Type (see table below)

| Transpose Types    |              |                 |                  |                                                                                             |
|--------------------|--------------|-----------------|------------------|---------------------------------------------------------------------------------------------|
| Transpose<br>Type  | Sheet<br>Key | Sheet<br>Chords | Capo<br>Position | Use when:                                                                                   |
| Key and<br>Chords  | Changed      | Changed         | No<br>Change     | You want to<br><b>change key</b> but<br>not move capo                                       |
| Key and<br>Capo    | Changed      | No<br>Change    | Changed          | You want to<br><b>change key</b> but<br>play the <b>same</b><br><b>chord shapes</b>         |
| Chords and<br>Capo | No<br>Change | Changed         | Changed          | You want to play<br>the <b>same key</b> but<br>with <b>different</b><br><b>chord shapes</b> |

#### 8.2 Configure Popup – Auto Scroll

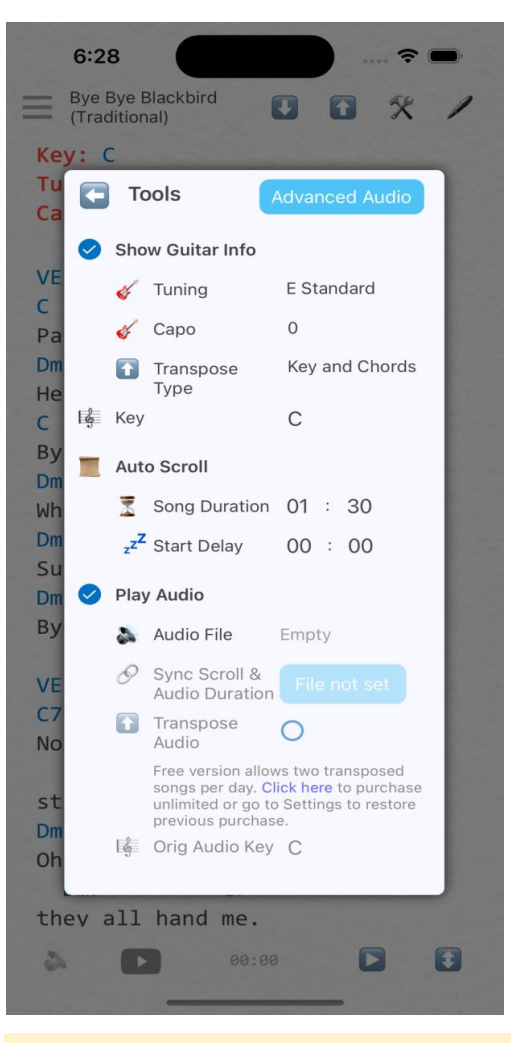

- Song Duration indicates total elapsed time from when the user clicks > to auto-scroll, to when the scroll reaches the end of the sheet. It is inclusive of Start Delay time.
- Start Delay indicates how long the sheet will remain stationary after pressing , before scrolling will begin
- Start Delay must always be less than Song Duration

#### 💡 Helpful Tip

It can sometimes be tricky to set the **Song Duration** so that the visible sheet and the progress of the mp3 are coordinated.

For best results:

- 1. Find out how long the mp3 is from the start of its performance to the end and set this to **Song Duration**. The **Sync** button should help to automate this. You may also want to make the **Song Duration** around 10 secs shorter than the mp3 as you will usually want the scrolling to end before the mp3 ends
- 2. Set **Start Delay** by starting to play the song and timing how long it takes before you need the scroll to begin
- 3. Ensure the sheet content is evenly laid out in a vertical and time-wise sense. For example, if your verse with chords and lyrics is 10 lines, make sure that an instrumental section which has the same duration, also occupies 10 lines
- 4. To quickly check if your scrolling and audio are in sync:
  - 4.1 Go to Advanced Audio
  - 4.2 Set the Audio Playback Speed to 200%
  - 4.3 Play the song/sheet from start to end and you will quickly be able to see if the audio and scrolling are in sync

#### 8.3 Configure Popup – Play Audio

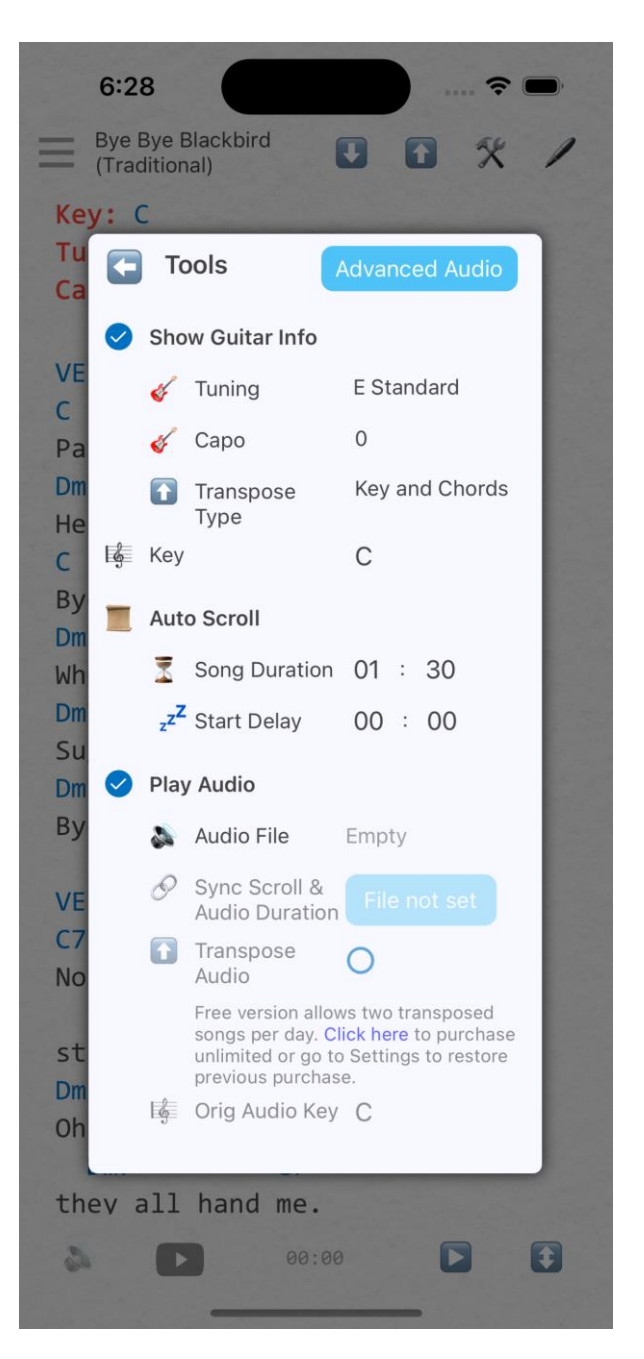

- Play Audio allows audio to be configured and played. Uncheck to mute audio
- Audio File allows mp3 to be selected from device
- Sync Scroll and Audio
   Duration auto syncs
   durations

- Transpose Audio allows audio pitch to be changed when sheet is transposed. Pitch shift is based on difference between Orig Audio Key (see below), and the sheet Key
- **Orig Audio Key** is the original key of the mp3 recording

**Note:** The free version of JSongSheet is limited to 2 transposed sheets per day. To purchase unlimited, go to Settings

#### 8.4 Configure Popup – Advanced Audio (Playback Speed)

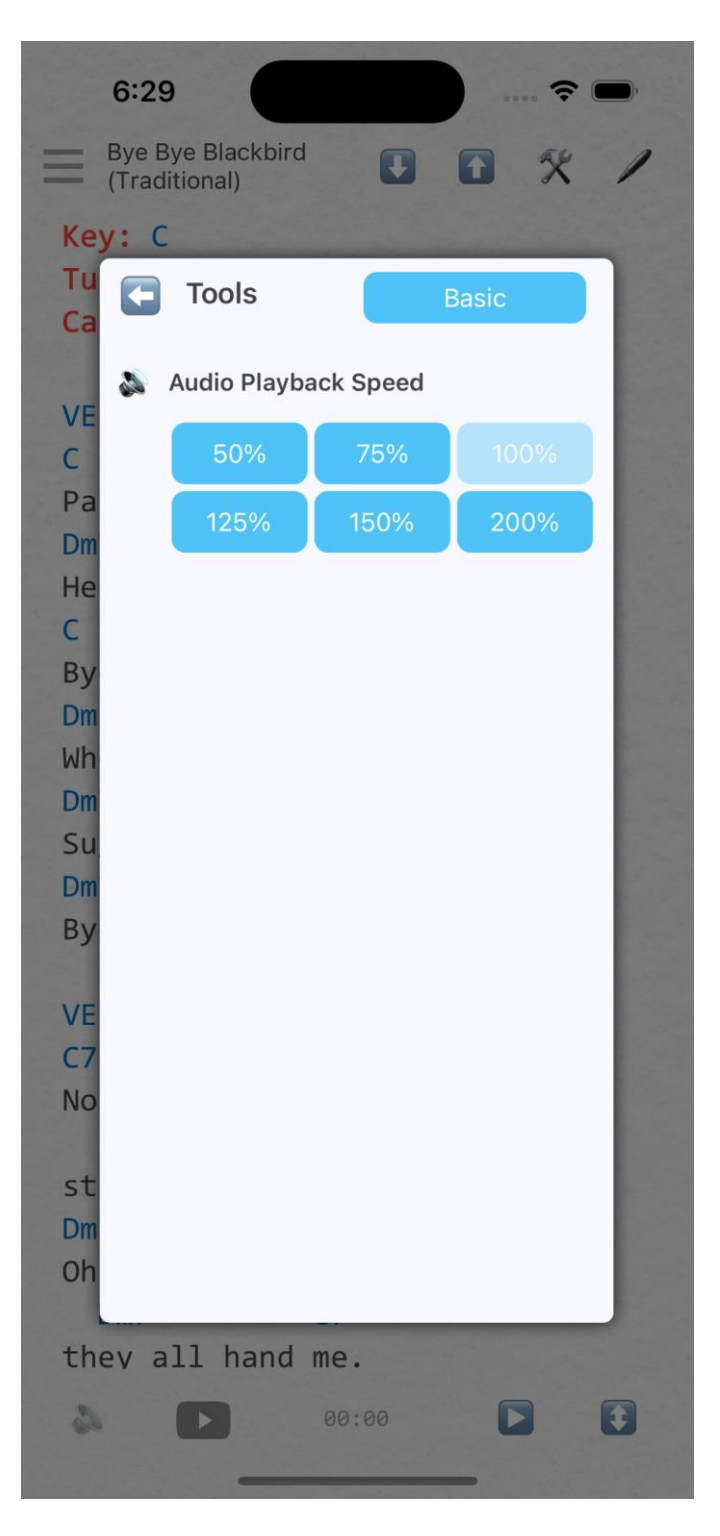

- Access this page by clicking the Advanced Audio button at the top of the Configure Popup
- Audio Playback
   Speed: Click a % to adjust speed of audio playback

### 9.1 New / Edit Sheet - Editing

Click on + to add a new sheet on the Menu Page. (This is not accessible when the Sets section is displayed)

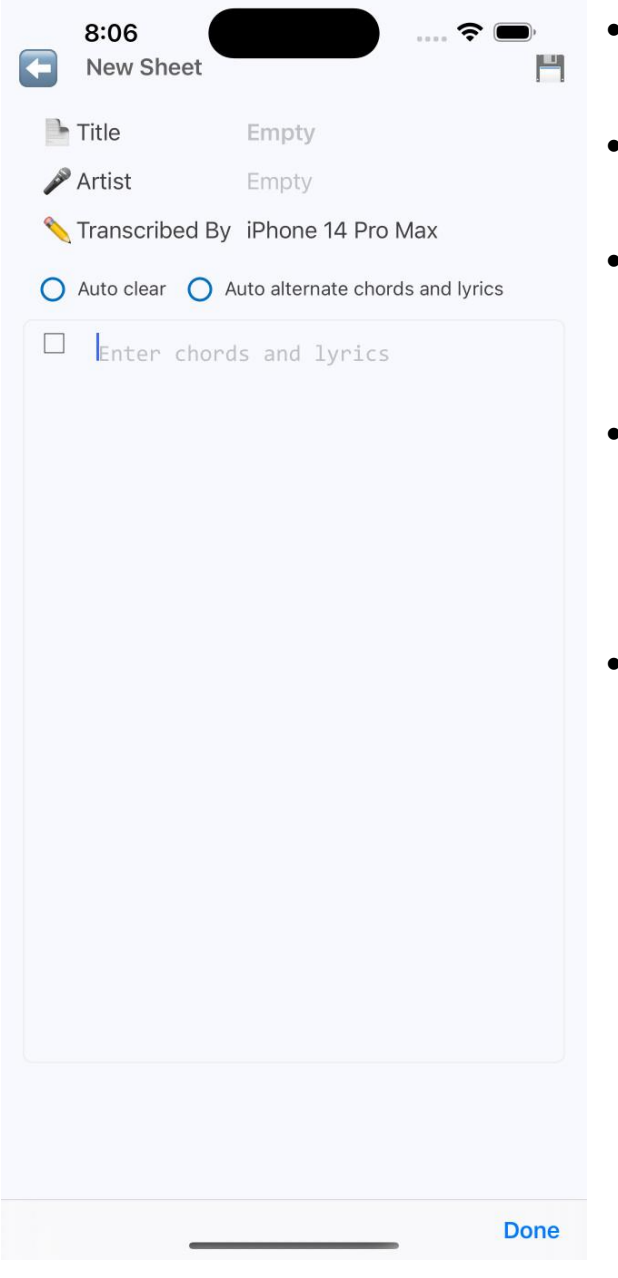

- Enter song name, artist...etc.
- Enter chords and lyrics
- Click on checkbox to indicate which lines contain chords
- Auto clear: When clicking on a checkbox, this and all subsequent checkboxes will be cleared
- Auto alternate: When clicking on a checkbox, this checkbox will be toggled and all subsequent checkboxes will alternate between on and off. (Note: Empty lines are always considered off)

#### 💡 Helpful Tip

When assigning chord lines with **Auto Alternate**, work from the top of the sheet to the bottom clicking checkboxes as you go, to assign and correct auto selections.

Working in this way, most sheets can have chord lines completely assigned within 4 or 5 clicks

**Note**: The free version of JSongSheet is limited to 10 saved sheets. To purchase unlimited, go to Settings 🎡

#### 9.2 New / Edit Sheet - Saving

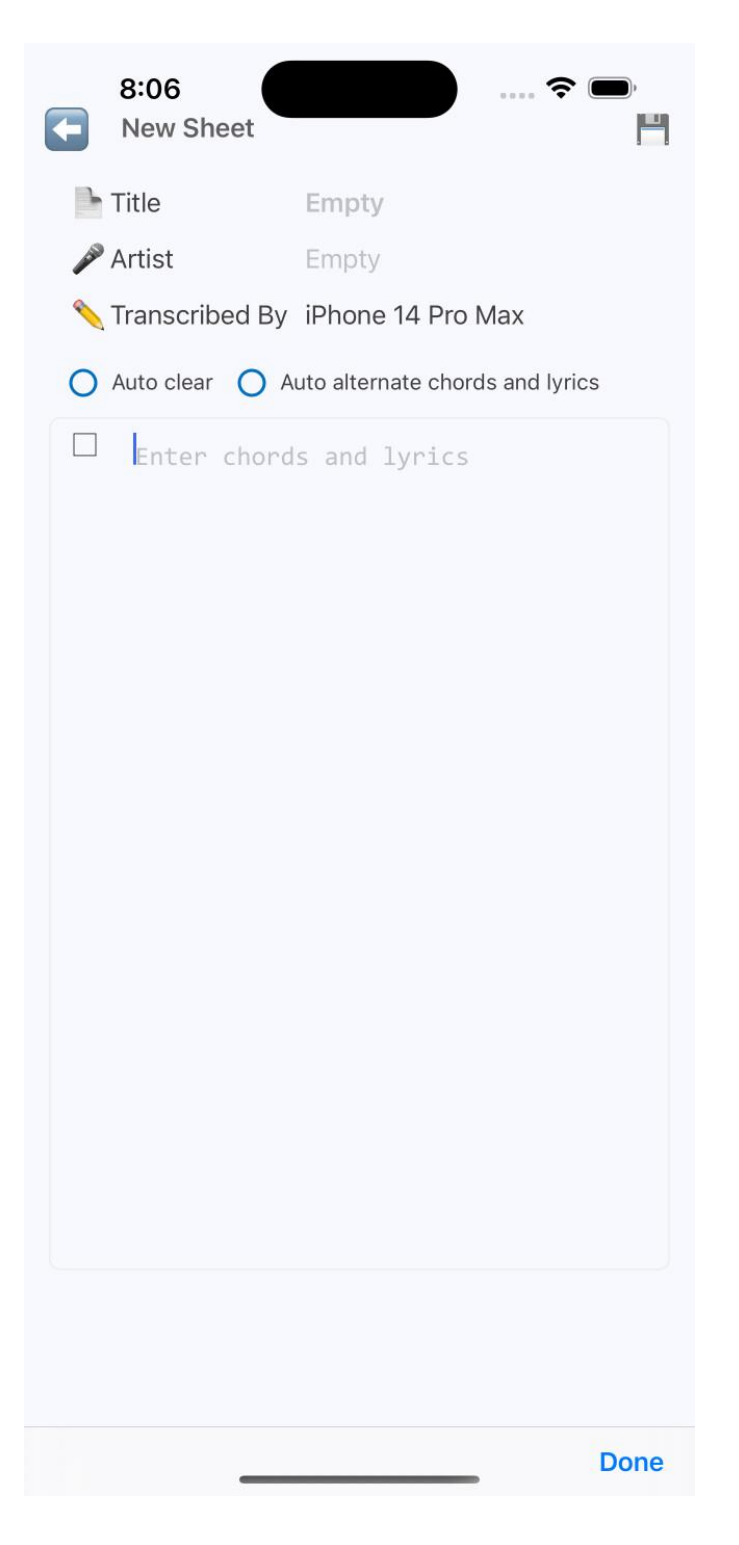

- Click 💾 to save the sheet
- When entering Chinese characters, clicking on
   Save will ensure the sheet is identified as
   Chinese language, and
   the sheet will display
   Chinese font
   accordingly

### 10. Sets

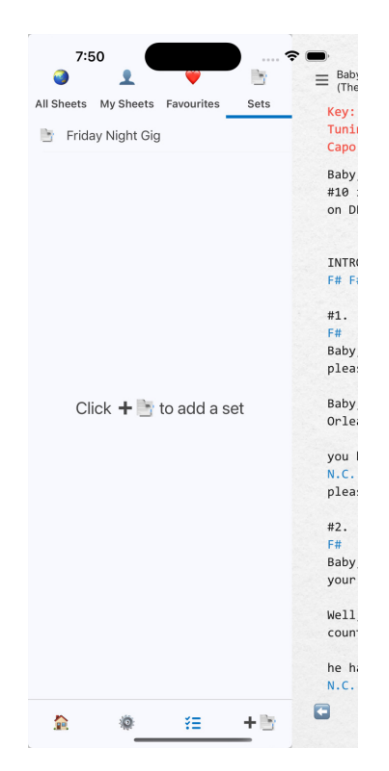

- Open Menu Page
- Click + Is to add a new set
- Click = to delete,
   rename or share
   sets

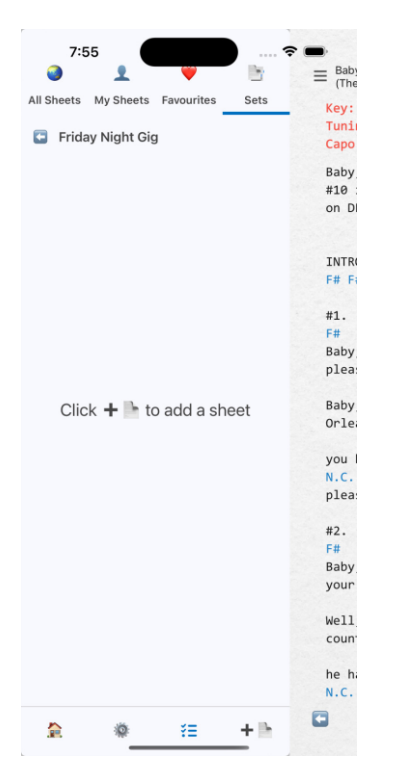

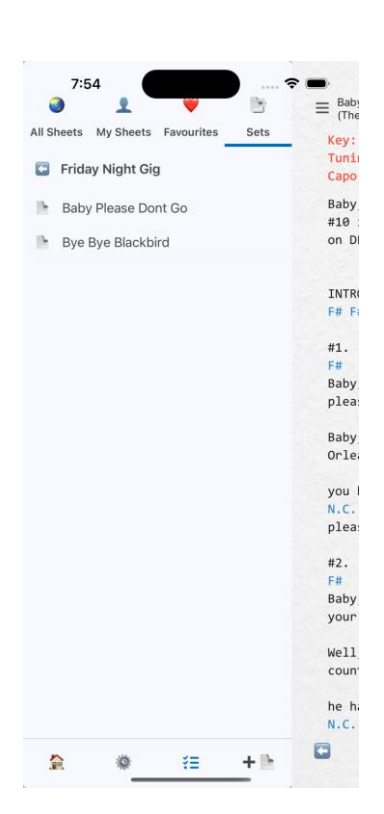

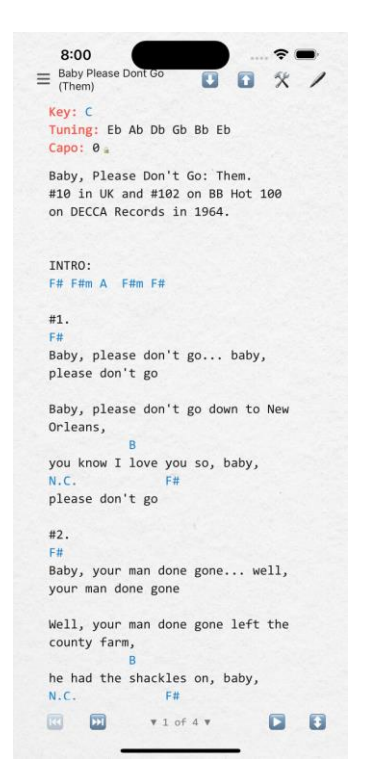

Click 🕂 📄 to add a sheet to the set

- Click 📜 to delete or reorder sheets
- Click sheet to start the set

After starting the set, click and boost to cycle through set songs

**Note**: The free version of JSongSheet is limited to 2 sets only. To purchase unlimited, go to Settings

## 11. Settings

| 6:29                           | ···· 🗢 🗩),                                                                                             |  |  |  |
|--------------------------------|----------------------------------------------------------------------------------------------------|--|--|--|
| Settings                       |                                                                                                    |  |  |  |
| Display                        |                                                                                                    |  |  |  |
| 🔄 Background Image             | Textured Paper.jpg                                                                                     |  |  |  |
| be Lyrics Text                 | O Bold                                                                                                 |  |  |  |
| Full Backup                    |                                                                                                    |  |  |  |
| 🔁 Backup                       | Backup                                                                                                 |  |  |  |
| Restore                        | Share or Open backup file<br>with JSongSheet to<br>restore. Backup can also<br>be shared with friends. |  |  |  |
| Purchase / Restore             |                                                                                                    |  |  |  |
| 🛒 Unlimited Sheets             | Purchase                                                                                               |  |  |  |
|                                | JSongSheet free version<br>is limited to ten saved<br>sheets. Purchase<br>unlimited for USD\$1.99      |  |  |  |
| 🛒 Unlimited Sets               | Purchase                                                                                               |  |  |  |
|                                | JSongSheet free version<br>is limited to two sets.<br>Purchase unlimited for<br>USD\$4.99              |  |  |  |
| 🛒 Unlimited<br>Audio Transpose | Purchase<br>JSongSheet free version<br>is limited to two                                               |  |  |  |

- Choose **Background** Image of displayed sheet
- Click **Backup / Share** to do a full backup of all:
  - My Sheets
  - Sets

#### (Also see Sharing slide)

- Purchase or Restore purchases for:
  - Unlimited Sheets
  - Unlimited Sets
  - Unlimited Audio Transpose
  - See on-screen descriptions to understand benefits of purchased features.

## 12. Sharing

| 8:38<br>Settings<br>Background | ? ()                                                                |
|--------------------------------|---------------------------------------------------------------------|
| 🧧 Background Image             | Plain Paper.jpg                                                     |
| 🔚 Translucent Backgroun        | d 🔿                                                                 |
| E Scroll Background            | ٢                                                                   |
| My Sheets Backup / Share       | 9                                                                   |
| 🗾 Backup / Share               | Backup / Share                                                      |
| Restore / Import               | Locate backup file and share<br>back with JSongSheet to<br>restore. |
| Backup14Nov20381<br>4 KB       | 1 ×                                                                 |
| <b>.</b>                       |                                                                     |
| JSongSheet More                |                                                                     |
| Сору                           | Å                                                                   |
| Save to Files                  | 6                                                                   |
| Edit Actions                   |                                                                     |
|                                |                                                                     |

| 1:22                           | · ? • |
|--------------------------------|-------|
| Bye Bye Blackbird 😒            | Done  |
|                                |       |
| Bye Bye Blackbird<br>954 bytes | ×     |
| JSongSheet More                |       |
| Сору                           | ß     |
| Save to Files                  |       |
| Edit Actions                   |       |

- Items that can be shared are:
- User selected Sheets
  - See My Sheets slide
  - \*.jssx file
- User selected Sets
  - See **Sets** slide
  - \*.jset file
- All **My Sheets** and **Sets (Full Backup)** in the app
  - See Settings slide
  - \*.jbak file
- Share files can be shared with WhatsApp, email, file manager, iPhone notes, or any similar app

To receive a shared file, locate the file and **Open** or **Share** with **JSongSheet** 

#### 13. Looper

Bye Bye Blackbi

Key: C Tuning: E Standard Capo: 0

#### VERSE 1

С A7 Pack up all my cares and woe, G7 Dm7 С Here I go singing low, С С Dm7 **G7** Bye Black Bye bird. Dm Dm7 Where somebody waits for me Dm7 **G7** Sugar's sweet, so is she. Dm7 G7 C7 С Bye Black bird. Bye

#### VERSE 2

C7 No one here can love and under A7 stand me, Dm Dm7 Oh, what hard luck stories they all Controls Settings Advanced () × Bpm: 99

Bass long press to stop 2 playing Today: 12 min playback remaining. Click for <u>unlimited</u> To open the Looper, open the **Tools** menu **\*** and click the Looper **\*** button.

When prompted, allow **JSongSheet** to access your microphone.

### 13. Looper - Controls

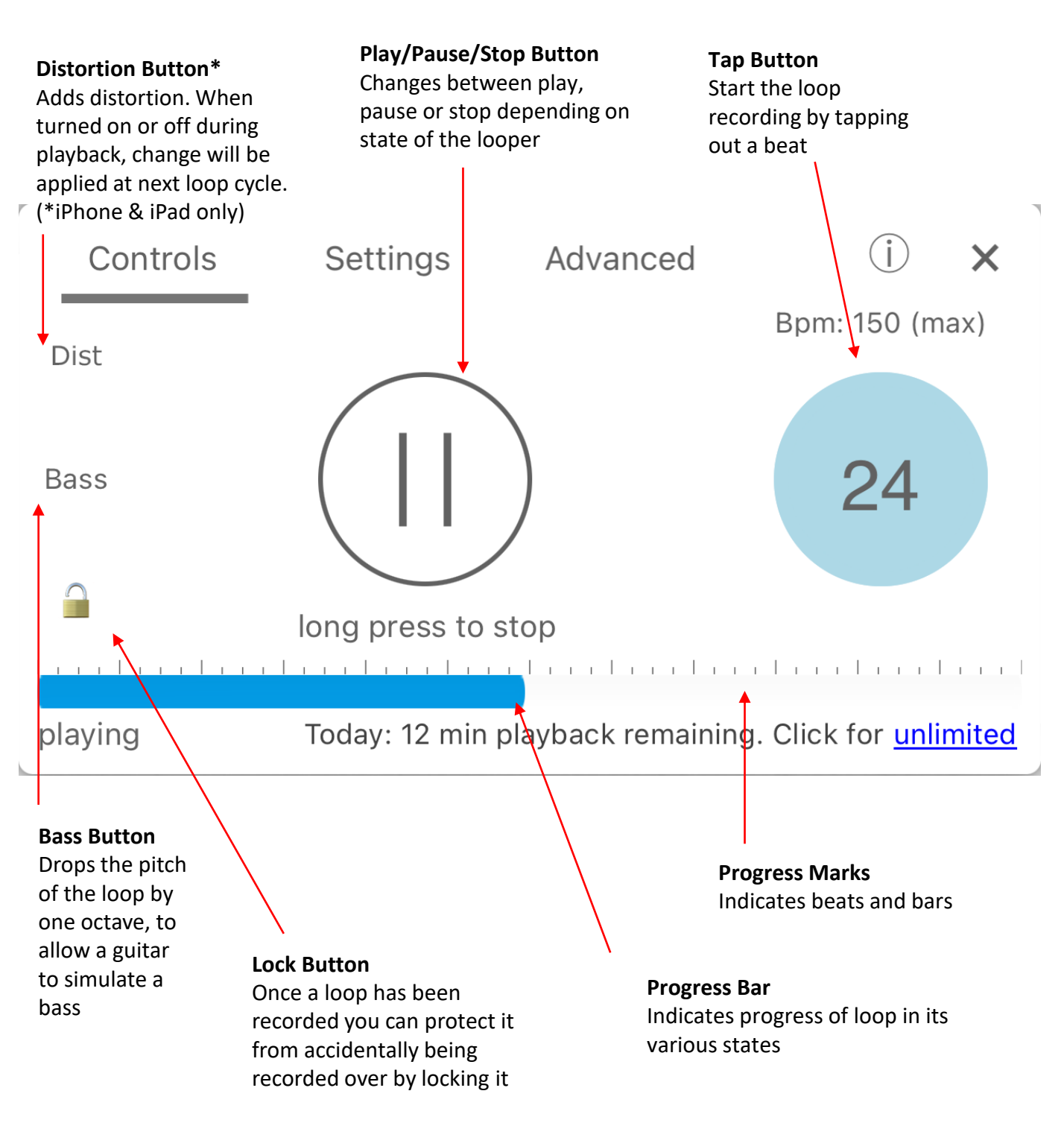

#### **Recording a Loop**

Click the **Tap Button** at least once. Once a beat has been established, recording will start automatically.

#### Saving a Loop

Each sheet, including the Home Page, has a single loop associated with it.

The loop is autosaved, and auto-reloaded when the sheet is opened.

Note that loop recordings are not yet included in Backups and shared sheets. This feature will be added soon.

#### Note

The free version of **JSongSheet** limits loop playback to 15 min per day. Click the <u>unlimited</u> link at the bottom of the looper, or go to the **Settings Page** to purchase unlimited looping.

### 13.2 Looper - States

| Loop State | Triggered by                                           | Description                                                                                                    |
|------------|--------------------------------------------------------|----------------------------------------------------------------------------------------------------|
| Ready      |                                                        | Waiting to record                                                                                                    |
| Countdown  | <b>Tap</b> button                                      | Counts down to recording. Start count is either 8, 4 or 2, depending on BPM                                                                                        |
| Recording  | Auto starts after<br>countdown                         | Loop is recording                                                                                                    |
| Playing    | Auto starts after recording                            | Loop is playing back                                                                                                    |
| Fading     | Play/Pause/<br>Stop button                             | Clicking <b>Pause</b> will cause the loop to<br>pause once the current loop is<br>complete. The playback volume will<br>gradually fade off to zero.                |
| Paused     |                                                        | The loop will silently continue to run<br>allowing you to end your song, or<br>continue playing and fade it back in, in<br>time, if desired.                       |
| Resuming   | <b>Play/Pause/Stop</b><br>button                       | Clicking <b>Play</b> when the loop is paused<br>will fade the loop back in. Full volume<br>will be reached once the loop returns<br>to the loop start point again. |
| Stopped    | Play/Pause/Stop<br>button (pressed<br>or long pressed) | Stopping the loop will cause the loop<br>to stop completely.<br>It can be restarted again by clicking<br>the <b>Play</b> button.                                   |

### 13.3 Looper – Settings

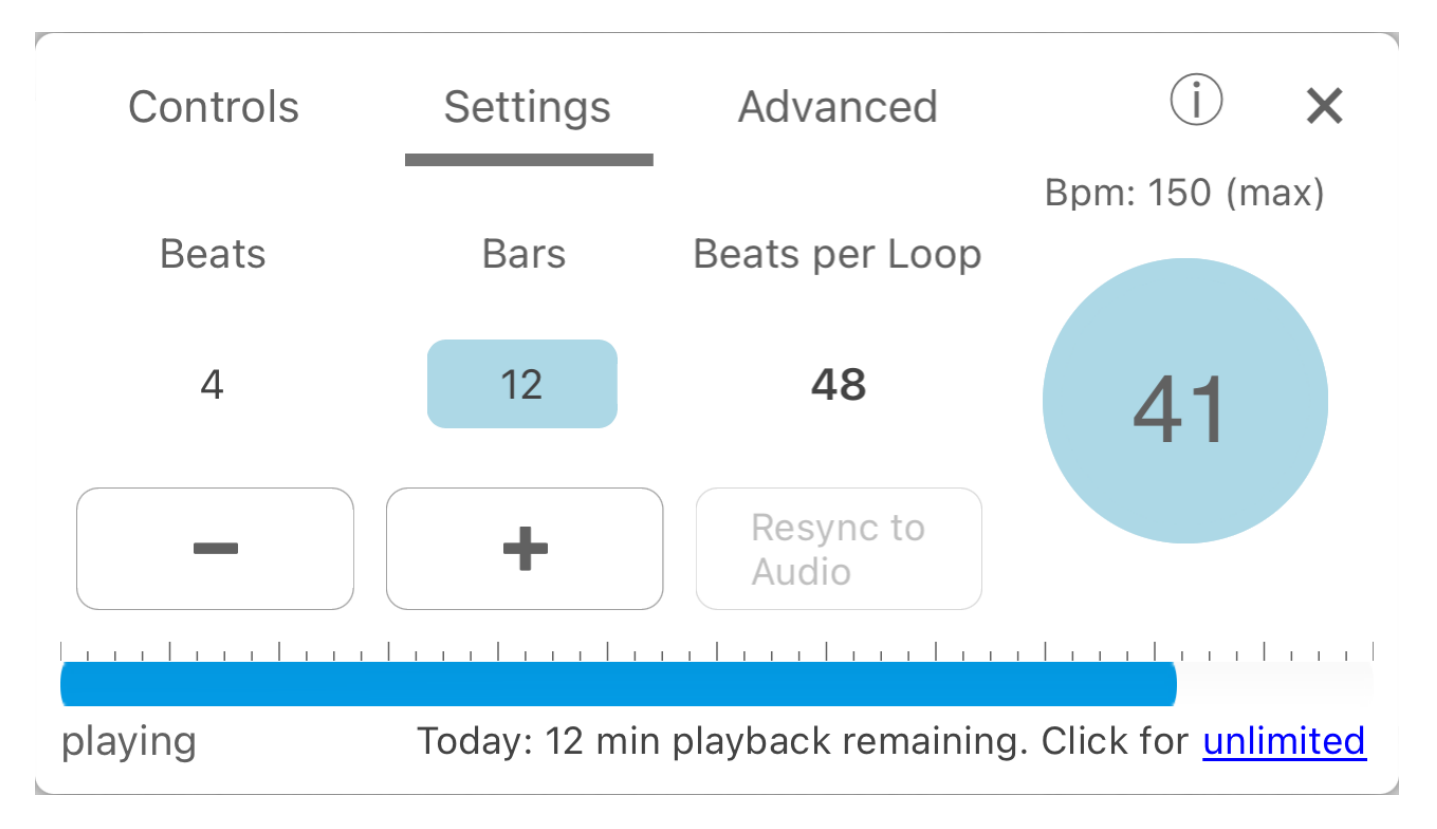

#### **Beats and Bars**

Set the number of **Beats** per bar and **Bars** per Loop.

For example, for a standard 12 bar blues, you would set:

- Beats = 4
- Bars = 12

These settings will also be reflected in the **Progress Marks** above the **Progress Bar** 

#### **Resync to Audio**

A loop is recorded to the Beats and Bars you have set.

If you change these values after the loop is recorded, the values will change to orange to remind you they differ from the recorded loop.

Click the **Resync to Audio** button to resync them back to the recorded loop, or tap out another rhythm to record a new loop with the new settings.

#### 13.4 Looper – Advanced\*

\*Android only

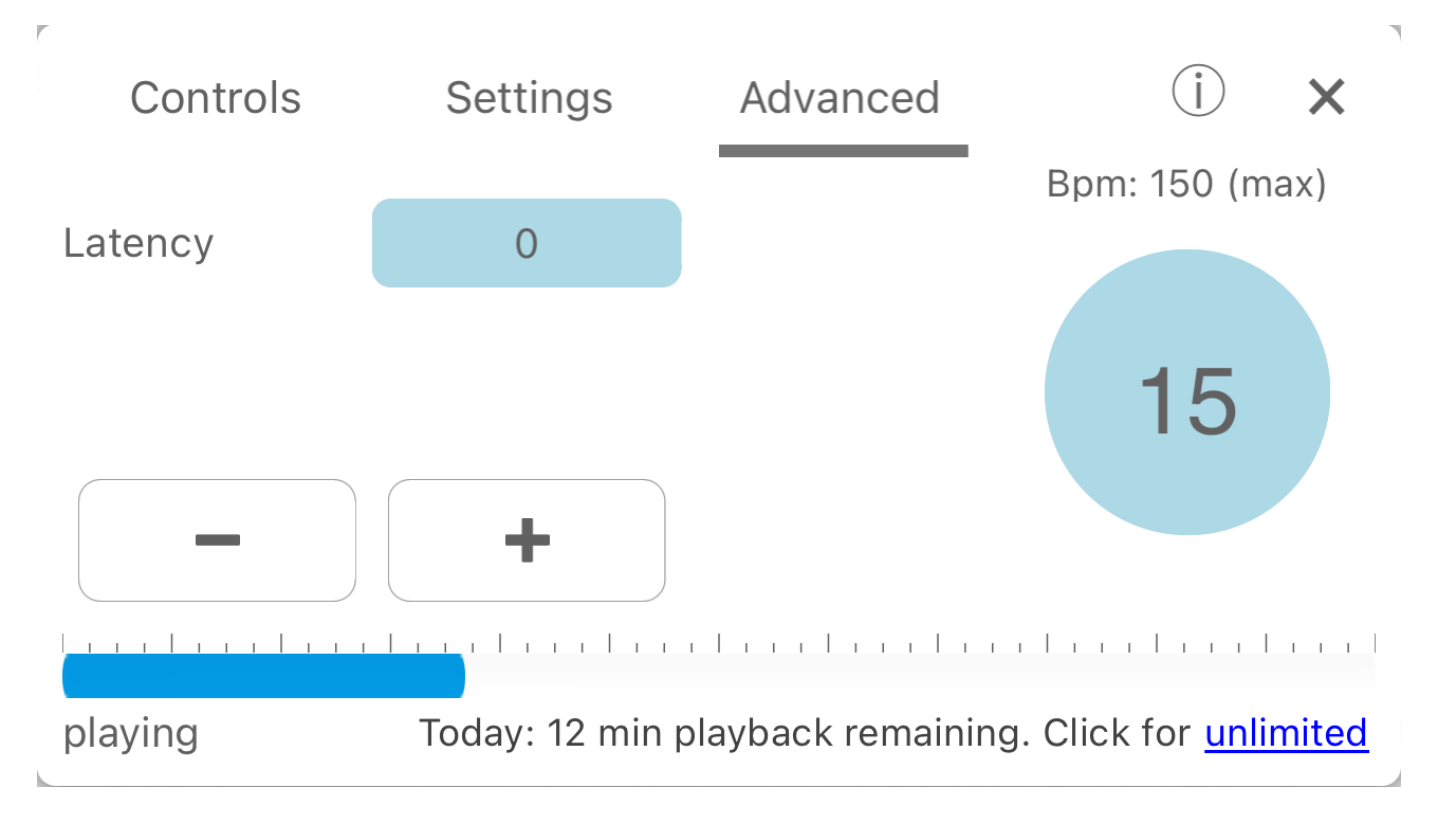

#### **Latency Correction**

You may notice the beats of your loop are not synchronised with the **Progress Bar** and the **Progress Marks**.

This is likely due to the hardware or software latency inherent in your device.

Set the **Latency** correction value in milliseconds to correct this. The more the loop is out of sync, the higher the **Latency** correction number should be.

Restart or re-record the loop for this setting to take effect.

### 14. Contact Us

- To contact us, or for latest updates and information, visit:
  - <u>https://jsongsheet.com</u>

# Thank you for using JSongSheet!